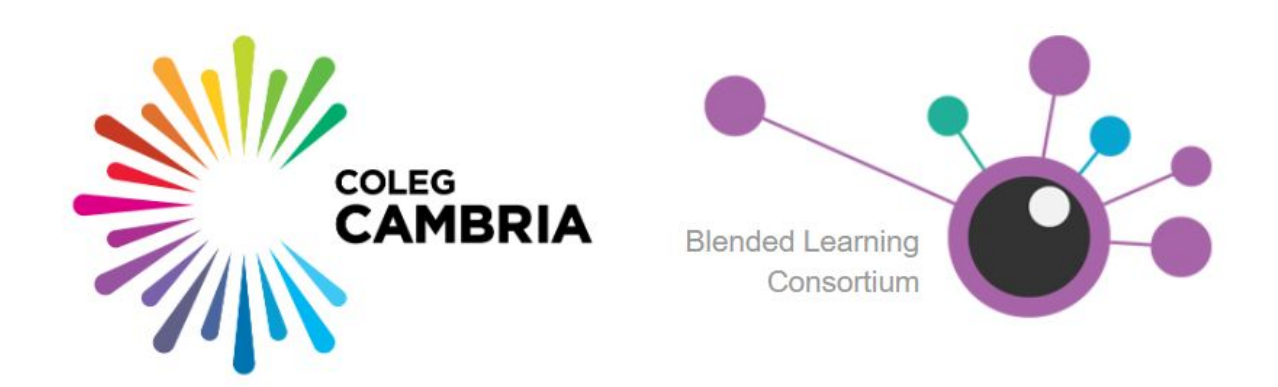

## Google Classroom API Share Button

The Google Classroom share button allows teachers to post the BLC resources directly into their Google Classroom classes.

## Share button API configuration steps:

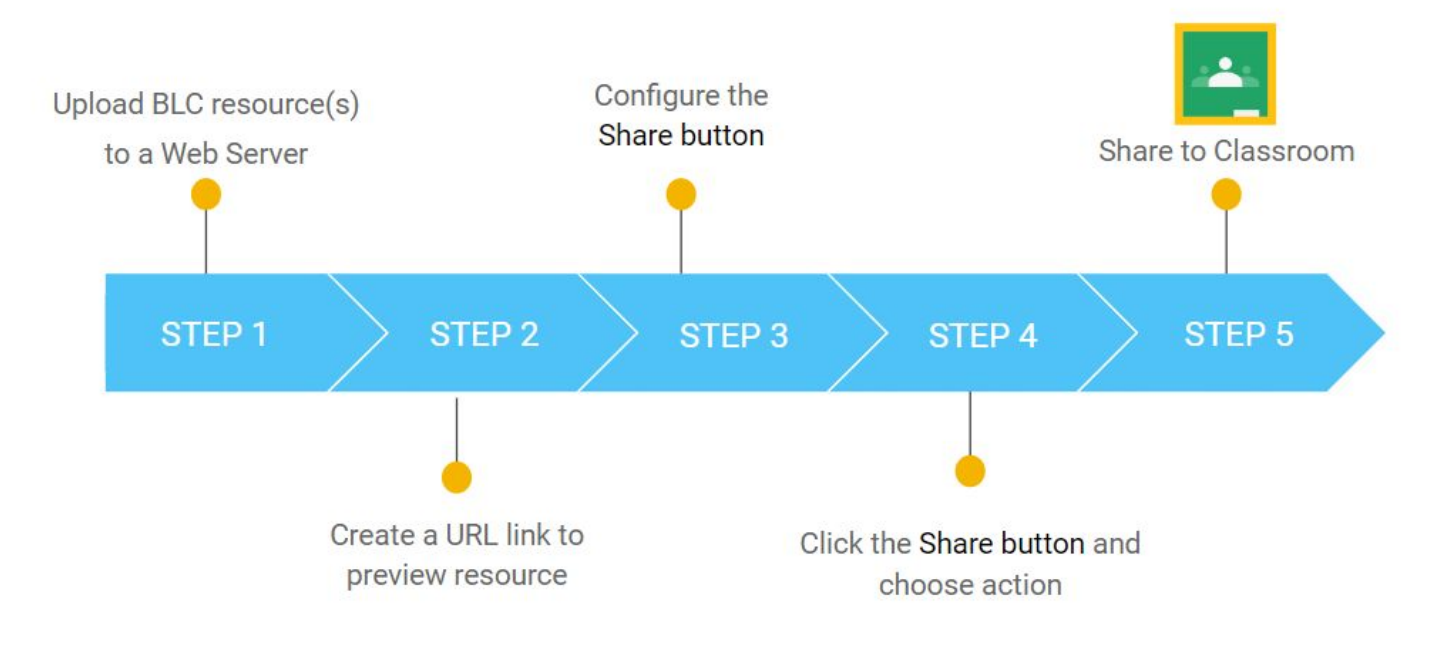

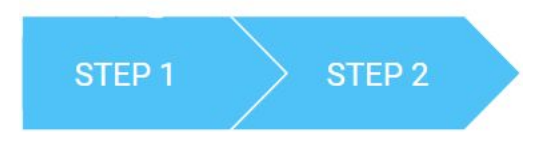

Upload the HTML5 version of the BLC resource(s) to a Web server.

For viewing purposes, create a **hyperlink to the BLC resource** on a webpage where you think it will be the most effective (e.g. staff intranet).

| User                             | Description & user guides                                                                                                   |
|----------------------------------|----------------------------------------------------------------------------------------------------|
| Students                         | Students can set their own targets                                                                                          |
| All Tutors                       | Tutors can set targets for their students                                                                                   |
| Pastoral Coach/Personal<br>Tutor | Target Setting and Monitoring,<br>SMART Presentation, SMART Parget Poster                                                   |
| Student resource                 | Preview 'Setting SMART Targets'. Click the Google Classroom icon below to add the online resource directly into your class. |

Add the **Classroom share button** next to, or below the preview link (see STEP 3)

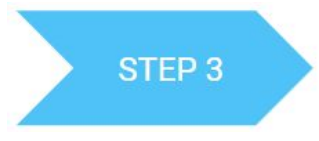

The easiest method for including a Classroom share button on your page is to include the necessary JavaScript resource

<script src="https://apis.google.com/js/platform.js" async defer></script>

and to add a share button tag.

<div class="g-sharetoclassroom" data-size="32" data-url="https://moodle.cambria.ac.uk/xxxx/story\_html5.html">

Configure the API code: copy and paste the code below (change the URL to point to the resource on your Web server)

```
<script src="https://apis.google.com/js/platform.js" async="" defer=""></script>
<div class="g-sharetoclassroom" data-size="32" data-url="https://resource URL">
```

For more information go to: <u>https://developers.google.com/classroom/guides/sharebutton</u>

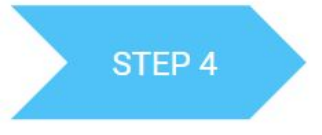

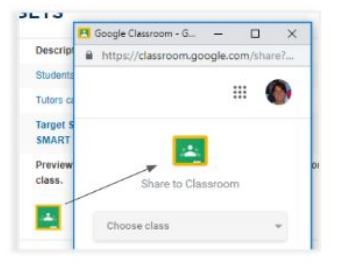

Click the share button and select the class.

Select action. Give the resource a name and description. Post, or schedule.

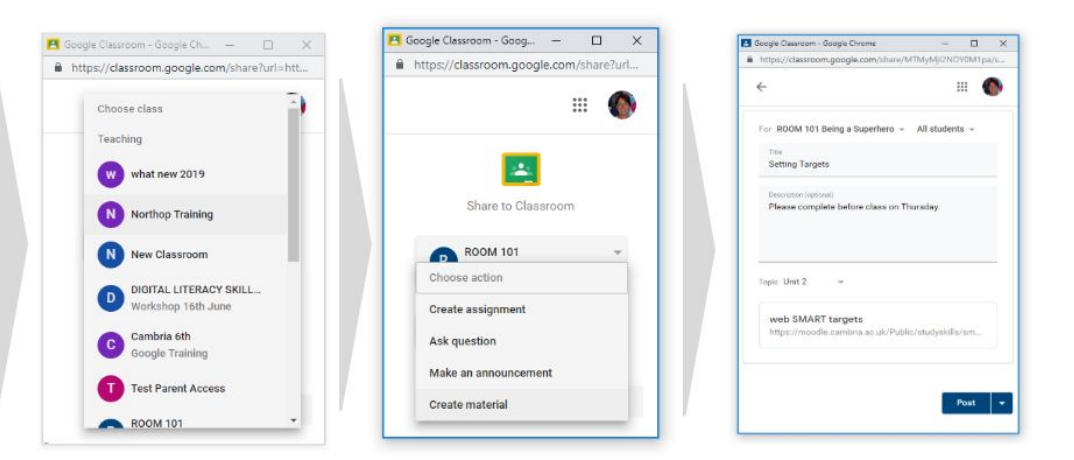

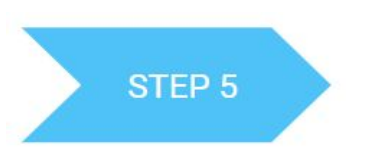

The BLC resource is now available for learners to view. Note: this is an HTML5 version. To track learners understanding, we recommend you create a quiz.

| + Create                                                 | 💼 Google Calendar 🛅 Class                     | Drive fo |
|----------------------------------------------------------|-----------------------------------------------|----------|
| Unit 6<br>Due 11 Dec 2016                                | Posted 9 Dec 2016 (Edited 6 Jun 2017)         |          |
|                                                          |                                               |          |
| Unit 2                                                   |                                               |          |
| Unit 2<br>Who is your favourite Super<br>Due 25 May 2016 | rhero? Posted 24 May 2016 (Edited 8 Feb 2017) |          |